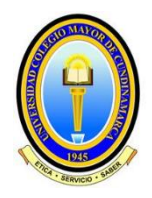

### UNIVERSIDAD COLEGIO MAYOR DE CUNDINAMARCA OFICINA DE PLANEACIÓN, SISTEMAS Y DESARROLLO

#### **ENCUESTA PREVIA DE EGRESADOS – GOOGLE DRIVE**

#### Encuesta a Egresados

La División de Promoción y Relaciones Interinstitucionales – Egresados, requiere que los estudiantes posibles graduandos realicen la encuesta correspondiente la cual permitirá realizar el seguimiento de los mismos, de tal manera que se constituya en información que soporte los procesos de autoevaluación y posterior autorregulación de los diferentes programas ofrecidos por la Universidad, y cuyas actividades buscan:

- Actualizar los directorios de egresados, actualización de la ficha y encuesta dirigida a egresados, establecimiento de los antecedentes y características de los egresados.
- > Descripción de la historia y condiciones ocupacionales de los egresados.
- Identificar las necesidades de formación continuada y permanente propias de los egresados, a partir de su desempeño profesional, por programas.

#### Aplicación de la encuesta

#### Docente

a) El docente responsable de egresados recibirá por correo institucional el link de la encuesta, al correo institucional habilitado para tal fin.
<a href="http://www.unicolmayor.edu.co/?idcategoria=7695">http://www.unicolmayor.edu.co/?idcategoria=7695</a>

 b) El docente tendrá acceso al consolidado de las respuestas a cada una de las preguntas, el cual será compartido al google drive del correo habilitado para el proceso.

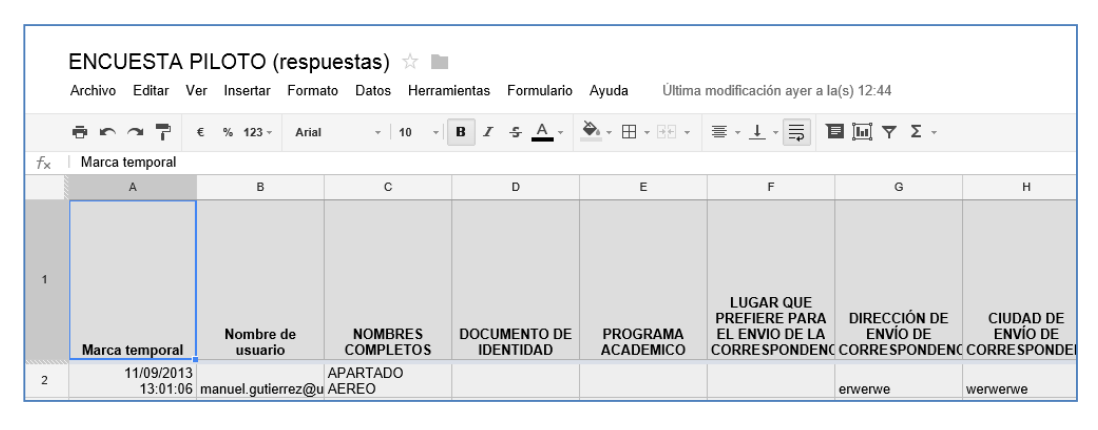

- c) Deberá tener el control de los estudiantes que han realizado la encuesta y los que faltasen.
- d) El consolidado se envía a las instancias correspondientes que lo requieran.

#### Estudiante

El estudiante para diligenciar la encuesta debe ingresar al link que se le envía a su correo allí el Formulario es visible directamente para su posterior diligenciamiento siempre y cuando este en el correo institucional, sino es así en el navegador aparecerá la siguiente pantalla donde debe ingresar los datos de acceso a su correo electrónico institucional para de esta manera comenzar a diligenciar la encuesta.

|     | Google                                                                                  |                                                                                          |
|-----|-----------------------------------------------------------------------------------------|------------------------------------------------------------------------------------------|
| Una | cuenta. Todo G<br>cia sesión para acceder a Formu                                       | oogle.                                                                                   |
|     | Correo electrónico<br>Contraseña<br>Iniciar sesión<br>✓ No cerrar sesión ¿Necesitas ayu | Introduce tu dirección de correo electrónico ×<br>completa<br>example@unicolmayor.edu.co |

Si trata de ingresar con una cuenta de Gmail diferente a la institucional el sistema le enviara

el siguiente mensaje:

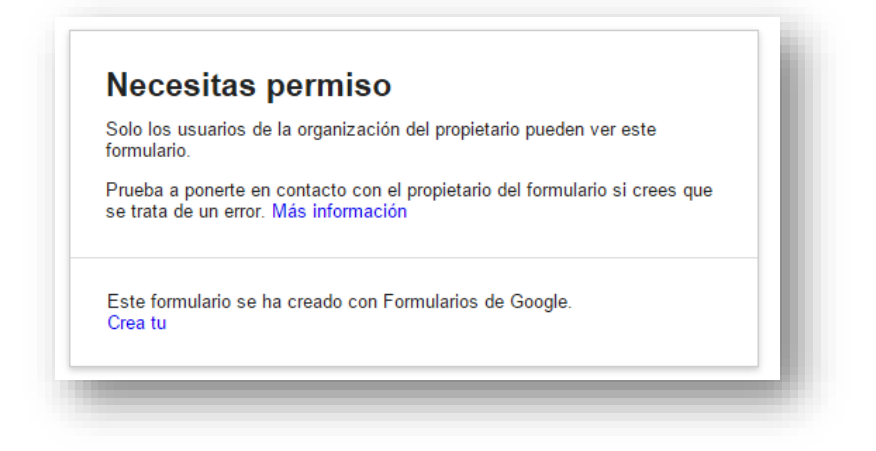

Luego de ingresar la pantalla para diligenciar la encuesta es la siguiente:

# ENCUESTA PREVIA EGRESADOS 2016-1

La Encuesta se orienta a Implementar el modelo integral de Seguimiento de Egresados, de tal manera que se constituya en información que soporte los procesos de autoevaluación y posterior autorregulación de los diferentes programas ofrecidos por la Universidad.

| Tu nombre de usuario ( | @unicolmayor.edu.co) quedará registrado al enviar este |  |
|------------------------|--------------------------------------------------------|--|
| formulario. ¿No eres   | ? Salir                                                |  |
| *Obligatorio           |                                                        |  |
| 12-1                   |                                                        |  |
|                        |                                                        |  |
|                        |                                                        |  |

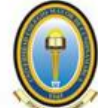

UNIVERSIDAD COLEGIO MAYOR DE CUNDINAMARCA UNICOLMAYOR

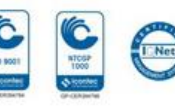

 $\sim$ 

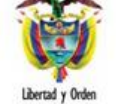

1. APELLIDOS Y NOMBRES \*

2.DOCUMENTO DE IDENTIDAD \*

3.PROGRAMA ACADEMICO \*

 $\sim$ 

4.LUGAR QUE PREFIERE PARA EL ENVIO DE LA CORRESPONDENCIA \*

Al terminar de diligenciar se despliega la siguiente pantalla:

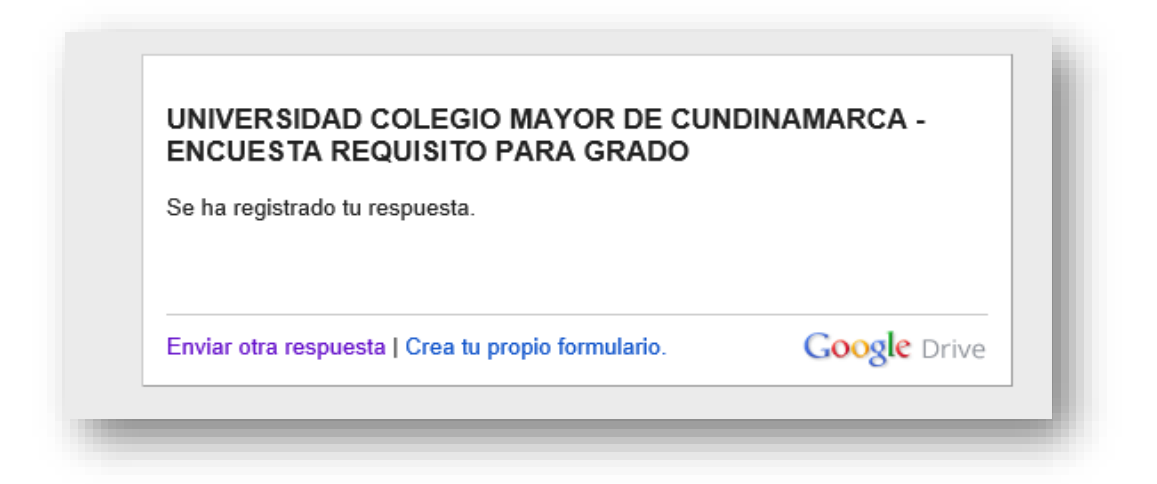

## **CONSULTAR LAS RESPUESTAS**

Para la consulta de respuestas remítase a su GOOGLE DRIVE

| +Luz Myrian Búsqueda                                                        | n Imágenes Correo <b>Drive</b> Calendar Sites Grupos Contactos Más -                                                                                                    |                                                                         |
|-----------------------------------------------------------------------------|----------------------------------------------------------------------------------------------------|-------------------------------------------------------------------------|
| Drive                                                                       |                                                                                                    |                                                                         |
| CREAR<br>Mi unidad<br>Compartido conmigo<br>Destacados<br>Reciente<br>Más + | Te damos la bienvenida a Google Drive   Para empezar,     Mi unidad aloja todos tus archivos. Con Google Drive para tu PC, puedes sincronizar archivos de tu equipo a Mi unidad.   Examina la bienvenida alogia todos tus archivos de tu equipo a Mi unidad.     Descargar Google Drive para PC   Descargar Google Drive para PC   Para empezar,                                                                                                    | prueba lo :<br>arra de nav<br>ntos de Gc<br>archivos fá<br>aplicación c |
| Descargar Drive para PC                                                     | Mi unidadi     Image: Image: Ima | PROPI<br>yo<br>yo<br>yo<br>yo                                           |

- Seleccionar Mi Unidad, seleccionar el título de ENCUESTA PREVIA EGRESADOS (respuestas).

- Para descargar las respuestas chequeamos el archivo luego vamos al menú Más allí se despliega un menú en el cual escogemos la opción Descargar.

| Drive                               | <b>1</b> + ∎ ∎ ⊙                      | Más 🔻                                |               |
|-------------------------------------|---------------------------------------|--------------------------------------|---------------|
| CDEAD A                             | Mi unidad                             | Abrir                                |               |
|                                     | Τίτυιο                                | Vista previa                         | PROPIETARIO 👻 |
| i unidad<br>ompartido conmigo       | 🗌 🙀 🖿 ACADEMUSOFT                     | Abrir con                            | уо            |
| estacados                           | 🗌 📩 🖿 GOBIERNO EN LINEA               | Compartir Ai                         | уо            |
| eciente<br>apelera                  | D 🖞 🖿 JANIUM                          | ① Detalles y actividad               | уо            |
| ás <del>v</del>                     | 🗌 📩 🖿 ORFEO                           | Mover a                              | уо            |
| Instalar Drive para<br>tu ordenador | 🗌 📩 🖿 PAGINA WEB                      | Cambiar nombre                       | уо            |
|                                     | 🗌 🛨 🔲 Claves UCMC                     | Marcar como no visualizado           | уо            |
|                                     | □ ☆ X Claves UCMC.xlsx                | Crear una copia                      | уо            |
|                                     | 🗌 🛧 🔚 ENCUESTA PREVIA EGRESADOS 201   | 4- Descargar                         | уо            |
|                                     | 🗹 📩 🔳 ENCUESTA PREVIA EGRESADOS 201   | 4. Enviar a la galería de plantillas | уо            |
|                                     | □ ☆ 📕 PLAN DE DESARROLLO INSTITUCION/ | 1 Eliminar                           | уо            |

Luego nos muestra una ventana donde escogemos el programa en que lo vamos a descargar

| 🛈 🍪                          |                                           |                                                                                                    |   |  |
|------------------------------|-------------------------------------------|----------------------------------------------------------------------------------------------------|---|--|
|                              | 📫 🗋 💿 Más 👻                               |                                                                                                    |   |  |
|                              | Mi unidad                                 |                                                                                                    |   |  |
|                              | Ξ τίτυιο Co                               | Convertir v descargar                                                                                                    |   |  |
| Compartido conmigo           |                                           |                                                                                                    |   |  |
| Destacados                   | 🗌 🚖 🖿 GOBIERNO EN LINEA                   | Elementos seleccionados Todos los elementos                                                                                          | - |  |
| Reciente                     | 🗆 🚖 🖿 JANIUM 🛛 😋                          | lige cómo deseas descargar cada tipo de archivo.:<br>ambia todos los formatos por: <u>MS Office</u> - <u>OpenOffice</u> - <u>PDF</u> |   |  |
| Papelera<br>Más <del>√</del> | 🗆 🚖 🖿 ORFEO                               | Hoja de cálculo (1) Microsoft Excel (.xlsx) •                                                                                        |   |  |
|                              | 🗆 🚖 🖿 PAGINA WEB                          |                                                                                                    | - |  |
|                              | 🗆 🛨 🔳 Claves UCMC                         |                                                                                                    |   |  |
|                              | 🗌 🚖 🗶 Claves UCMC.xlsx                    |                                                                                                    |   |  |
|                              | 🗌 🏠 🔚 ENCUESTA PREVIA EGRESADOS 2014-1 c  |                                                                                                    |   |  |
|                              | 🗹 🚖 🔳 ENCUESTA PREVIA EGRESADOS 2014-1 (r | uedes exportar hasta 2 GB a la vez.                                                                                                  |   |  |
|                              |                                           | escargar Cancelar                                                                                                    |   |  |
|                              |                                           |                                                                                                    |   |  |

Y luego en el botón descargar para poder editar la información allí contenida y hacer el respectivo análisis de las respuestas dadas filtrando por la columna 3. PROGRAMA ACADÉMICO, escogiendo el programa de su interés.